## Anleitung für die Einrichtung in Apple Mail

Im folgenden Beispiel wird der Benutzer "Max Muster" angelegt.

Benutzername: mmuster Passwort: Die gewünschte Email-Adresse lautet: m.muster@waldorfschule-nuernberg.de

Starten Sie das Programm "Mail". Gehen Sie zu "Mail" und "Einstellungen".

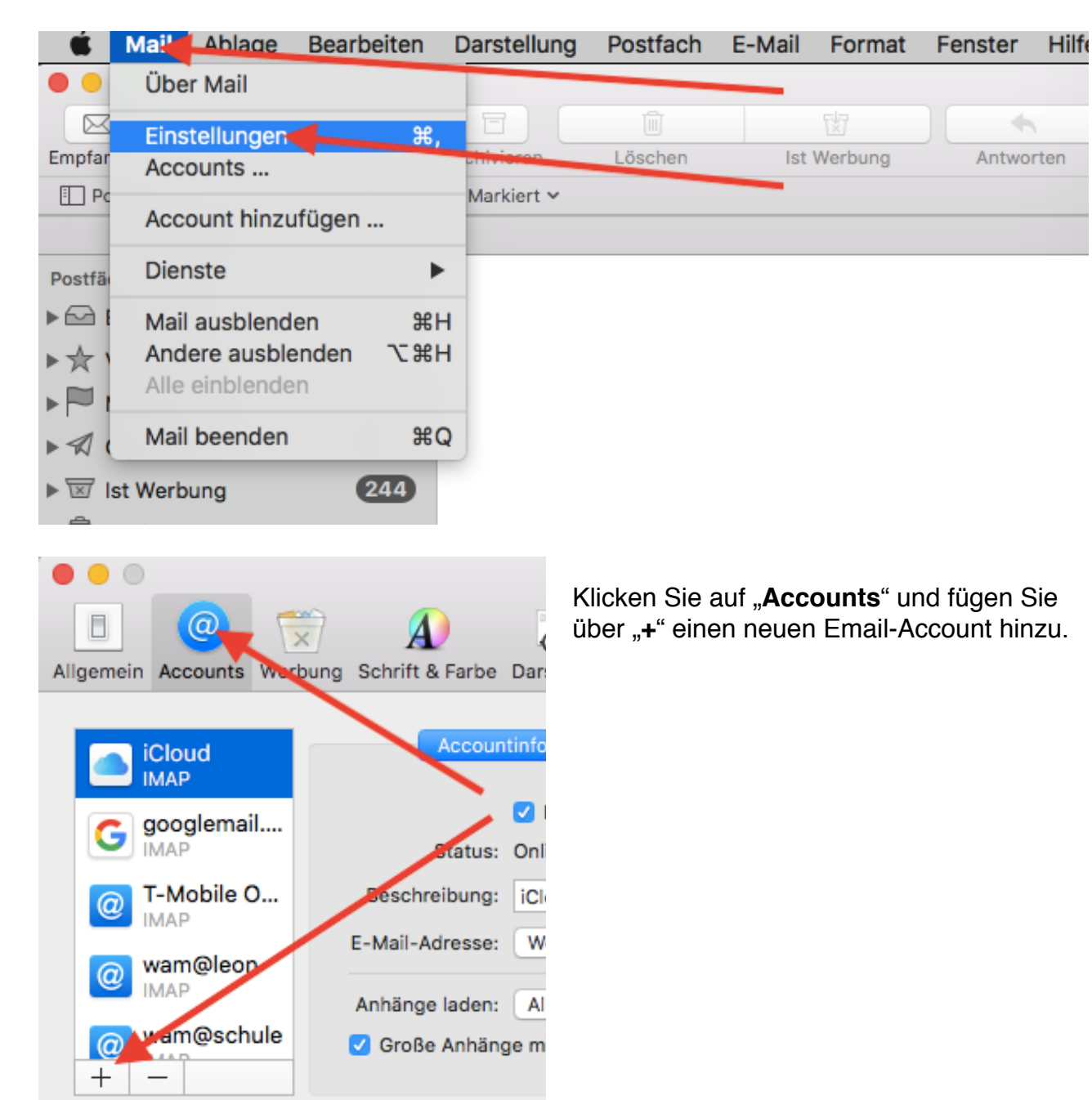

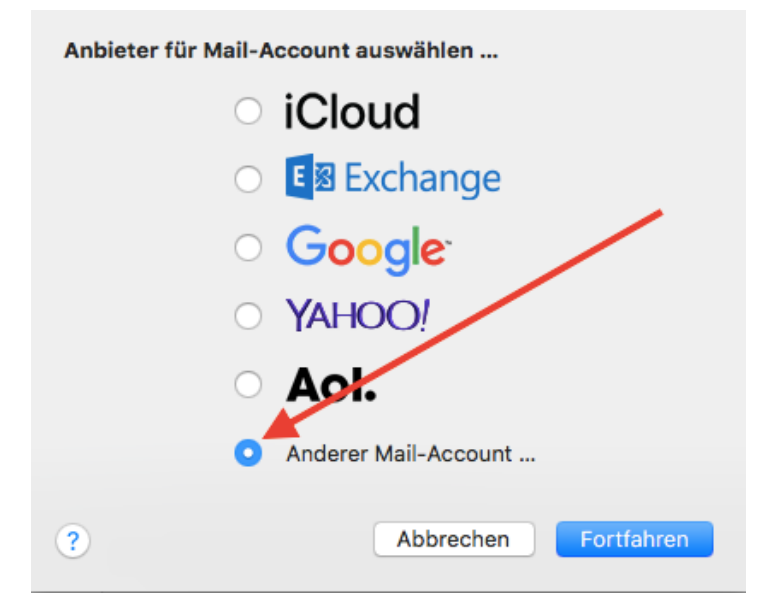

Mail-Account hinzufügen
Gib zunächst folgende Informationen ein:

 Name: Max Muster
 E-Mail-Adresse: m.muster@waldorfschule-nuernberg.de
 Passwort: •••••

Abbrechen Zurück Anmelden

|                                                     | E-Mail-Adresse: | m.muster@waldorfschule-r |  |
|-----------------------------------------------------|-----------------|--------------------------|--|
|                                                     | Benutzername:   | Automatisch              |  |
|                                                     | Passwort:       | •••••                    |  |
|                                                     | Accounttyp:     | IMAP ᅌ                   |  |
| Server für eintreffende E-Mails:                    |                 | mail.example.com         |  |
| Server für ausgehende E-Mails:                      |                 | mail.example.com         |  |
| Accountname/Passwort konnte nicht überprüft werden. |                 |                          |  |
| Abbrechen                                           |                 | Zurück Anmelden          |  |

Wählen Sie "Anderer Mail-Account".

Füllen Sie die drei Felder mit Ihren Daten aus:

## Name

Gewünschte Email-Adresse Passwort

Klicken Sie auf "Anmelden".

Es kommt eine Fehlermeldung.

Mail versuchte, den Benutzernamen, sowie die Server für **eintreffende** und **ausgehende** Mails anhand der bisher eingegebenen Daten zu "erraten", was nicht gelungen ist (Grund: Anderer Email-Account).

Diese Daten müssen jetzt eingetragen werden.

Achtung: Als "**Accounttyp**" muss **IMAP** ausgewählt sein.

| E-Mail-Adresse:                                     | m.muster@waldorfschule-r  |  |  |  |
|-----------------------------------------------------|---------------------------|--|--|--|
| Benutzername:                                       | mmuster                   |  |  |  |
| Passwort:                                           | •••••                     |  |  |  |
| Accounttyp:                                         | IMAP ᅌ                    |  |  |  |
| Server für eintreffende E-Mails:                    | mail.waldorfschule-nuernb |  |  |  |
| Server für ausgehende E-Mails:                      | aldorfschule-nuernberg.de |  |  |  |
| Accountname/Passwort konnte nicht überprüft werden. |                           |  |  |  |
| Abbrechen                                           | Zurück Anmelden           |  |  |  |

Als Benutzername wird

## mmuster

eingegeben.

Die beiden Servernamen lauten jeweils

mail.waldorfschule-nuernberg.de

Klicken Sie nochmal auf "**Anmel**den".

Wenn die Eingaben richtig waren, sollte dieses Fenster erscheinen.

Sollte es eine Fehlermeldung geben, überprüfen Sie die Schreibweise der eingegebenen Daten (v. a. bei den beiden Servernamen kann man sich leicht vertippen).

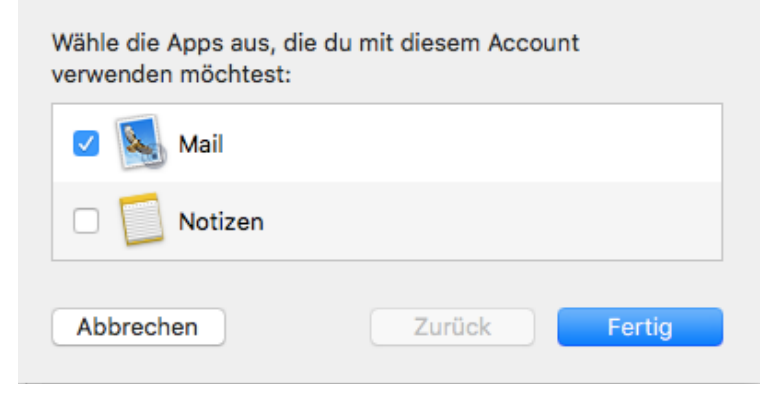

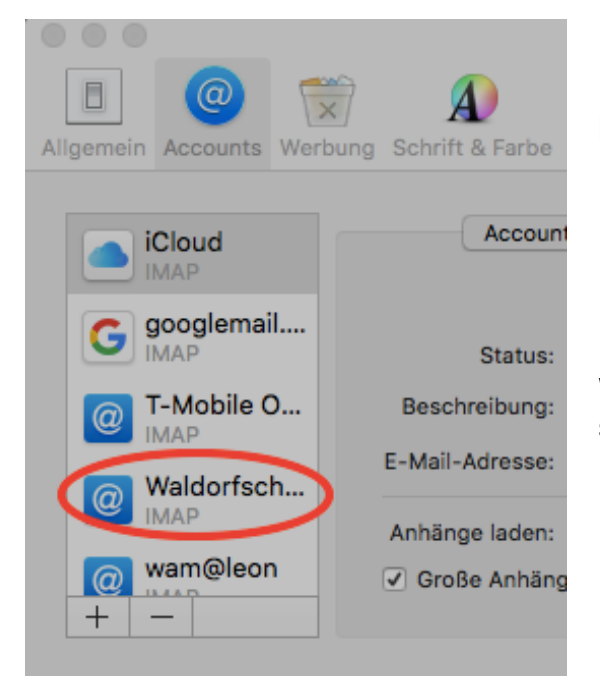

Im Abschnitt "**Accounts**" sehen Sie jetzt den neu hinzugefügten Account "**Waldorfschule**".

Das war es schon!

Wenn Sie jetzt die "**Einstellungen**" schließen, sehen Sie das neue Postfach "**Waldorfschule**".